Criando pagina teste para verificar aprovação por perfil superior. LLvv

| Campo                  | Orientação para Preenchimento                                                                                                    |
|------------------------|----------------------------------------------------------------------------------------------------|
| Matrícula do<br>Imóvel | Caso deseje consultar os débitos associados a um imóvel, informe a matrícula de um<br>imóvel existente e tecle "Enter", ou clique no botão "Pesquisar" pesquisa.gif, que fica<br>ao lado do campo. Neste caso será apresentada uma tela de "popup", onde será<br>possível efetuar a pesquisa de imóveis no cadastro. Após a informação da matrícula<br>de um imóvel, ou da seleção de um imóvel na tela de pesquisa, o sistema apresentará<br>a inscrição de localização do imóvel no campo correspondente. Para limpar o campo,<br>clique no botão "Apagar" limparcampo.gif ao lado do campo em exibição. Ao informar<br>este campo, o bloco com as informações do "Cliente" ficará desabilitado. |
| row 2 col 1            | row 2 col 2                                                                                                    |
| row 3 col 1            | row 3 col 2                                                                                                    |

## From:

https://www.gsan.com.br/ - Base de Conhecimento de Gestão Comercial de Saneamento

Permanent link: https://www.gsan.com.br/doku.php?id=teste&rev=1394888565

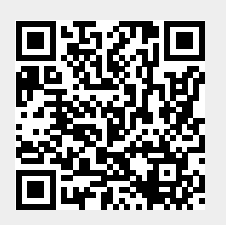

Last update: 31/08/2017 01:11

teste

1/1